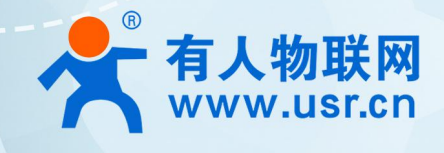

# LoRa 私有协议透传模块

# WH-L101-L-C-H10

# 产品使用手册

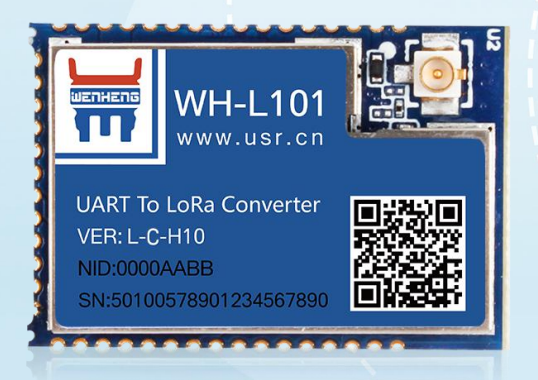

# 联网找有人

可信赖的智慧工业物联网伙伴

### WH-L101-L-C-H10 说明书

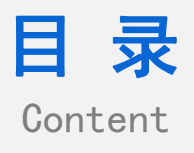

| 1. 产品  | 概述                  |
|--------|---------------------|
| 1.1.   | 基本操作示例1             |
| 2. 常见i | 问题排查方法9             |
| 2.1.   | 串口升级不成功             |
| 2.2.   | 通讯距离近               |
| 2.3.   | 同频干扰·······9        |
| 2.4.   | 丢包率高                |
| 2.5.   | 模组无法与集中器组网·······10 |
| 3. 免责  | 声明11                |
| 4. 更新/ | 历史12                |

#### 1. 产品概述

WH-L101-L-C-H10 定位为一个支持自组网协议的低频半双工 LoRa 模组,实现外部串口设备和本司 LoRa 集中器的通信。模块支持 LG210、LG220 两种网关协议,可通过指令进行切换。

模块可以工作在 1.8 ~ 3.6V, LG220 协议适合低功耗的场景应用;LG210 协议下无需配置即可实现与网关通讯。 模块的尺寸 26.65 x 18.22 x 2.60mm,采用 SMT 封装,几乎可以满足所有用户应用中的对空间尺寸的要求。

#### 1.1. 基本操作示例

#### 1.1.1. LG210 协议

实现 USR-LG210-L(以下简称集中器)和 WH-L101-L-C-H10 (以下简称模组)通讯。发送和接收需满足 3 个条件:

- 速率等级相同
- 信道一致
- 模组协议选择 LG210

本例采用如表1参数列表所示进行设置:

表 1 参数列表

| 参数             | USR-LG210-L 集中器 | WH-L101-L-C-H10 模组 |
|----------------|-----------------|--------------------|
| 通道1速率等级-SPD1   | 7               | 7                  |
| 通道1信道-CH1      | 72              | 72                 |
| 通道 2 速率等级-SPD2 | 7               | 7                  |
| 通道 2 信道-CH2    | 77              | 77                 |
| 通道选择-PNUM      | NC              | 默认: 0              |
| 协议选择           | NC              | LG210              |

注: 模组只会选用一个通道的参数工作。通道选择设置为 0 时模组会随机选择通道 1 或通道 2 参数进行通讯;通道选择设置为 1 或 2 时,模组会用指定的通道进行通讯。

(1)使用 TTL 工具(连接方式如图 1)或配套 EVK(https://www.usr.cn/Product/238.html)将模组接入串口设备(以 PC 机代替),集中器使用串口线接入串口设备(以 PC 机代替),给模组 EVK、集中器装上天线,然后分别上电。

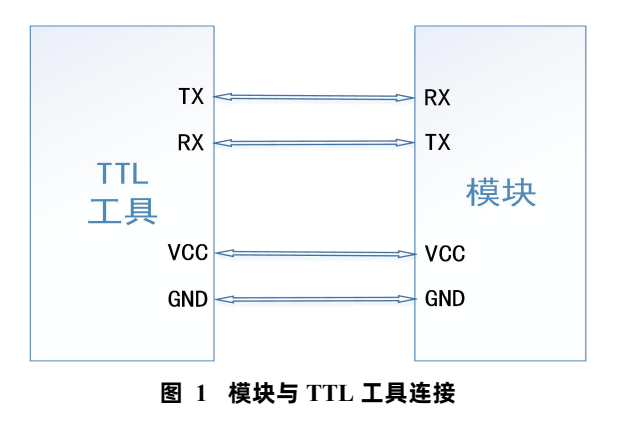

(2)打开 LoRa 设置软件(选择 L101-L-C-H10),依次点击"打开串口(串口参数:115200,None,8,1)"、进入配置状态、读取参数、填写"**表 1**"中的参数、设置参数。

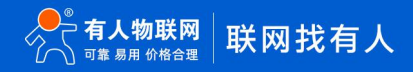

### WH-L101-L-C-H10 说明书

|    | 表 2 透明传输模组指令列表 |                |  |  |  |  |
|----|----------------|----------------|--|--|--|--|
| 序号 | 指令             | 说明             |  |  |  |  |
| 1  | AT+SPD1        | 设置/查询通道1速率等级   |  |  |  |  |
| 2  | AT+CH1         | 设置/查询通道1信道     |  |  |  |  |
| 3  | AT+SPD2        | 设置/查询通道 2 速率等级 |  |  |  |  |
| 4  | AT+CH2         | 设置/查询通道 2 信道   |  |  |  |  |
| 5  | AT+PNUM        | 设置/查询通道序号      |  |  |  |  |
| 6  | AT+LORAGW      | 设置/查询网关协议      |  |  |  |  |

| 🛪 L101-L-C-H10 | V1.2.4             |                                   |                                      |              |
|----------------|--------------------|-----------------------------------|--------------------------------------|--------------|
| ♀<br>关闭串口      | ▶<br>进入配置状态 读:     | ■20 <b>已 く</b><br>取参数 设置参数 退出配置状态 | ▲ E- E→ ◆<br>志 固件升级 导入参数 导出参数 设备型号选持 | 0.<br>≰ 关于 · |
| 1<br>设备信息:     | 2<br>节点ID: 0000000 | 3 5<br>1                          | 固件版本: V2.0.3                         |              |
| 基本参数           |                    |                                   |                                      | 1            |
| 协议选择:          | ● LG210            | ○ LG220                           |                                      |              |
| 工作模式:          | ● 透传               | 4 〇 组网                            |                                      |              |
| LORA参数:        | 网关ID:<br>通道选择:     | 00000001                          | 前向纠错: 〇 开 ④ 关<br>发射功率dBm: 22 ~       |              |
|                | 通道1: 速率:           | 7 ~                               | 信道: 72(470M) ~                       |              |
|                | 通道2: 速率:           | 7 ~                               | 信道: 77(475M) ~                       |              |
|                | CAD检测:             | ○开 ◉关                             |                                      |              |
| 串口设置:          | 波特率:               | 115200 ~                          | 校验/数据/停止: NONE ~ 8 ~ 1               | ~            |
|                |                    |                                   | 流控: NFC V                            |              |

图 2 模组参数设置

(3) 在 PC 端运行 USR-TCP232-Test 软件(http://www.usr.cn/Download/27.html),创建本地 TCP Server 服务器,模拟通信过 程中的云平台/控制中心。根据模组串口参数打开串口通信端口,模拟通信过程中的终端设备。

| 😪 USR-TCP232-Test 串[                                                                                                    | ]转网络调试助手               |            |    |                   |                 | 21 <u>—</u> 21                                                                                                    |             | $\times$                           |
|----------------------------------------------------------------------------------------------------|------------------------|------------|----|-------------------|-----------------|----------------------------------------------------------------------------------------------------|-------------|------------------------------------|
| 文件(F) 选项(O) 帮助(H)<br>用口号 COM3 ↓<br>液特 率 115200 ↓<br>校 验位 NONE ↓<br>教 据位 8 bit ↓<br>停止位 1 bit ↓<br>● <b>377</b><br>接收区设置<br>「接收转向文件<br>「自动换行显示<br>「「著停接收显示<br>保存载唱 演錄混示<br>发送区设置<br>「自动发送附加位<br>「发送完自动清空<br>「按十六进制发送<br>「数据流循环发送 | ■□数据接收<br>节点对<br>→ 节点串 | 应串口<br>口参数 |    | 服务                | 器IP地址✦<br>器端口号✦ | <ul> <li>网络设置小(1)</li> <li>小(2)</li> <li>小(2)</li> <li>(2)</li> <li>(2)</li> <li>(2)</li> <li>(2)</li> <li>(2)</li> <li>(2)</li> <li>(2)</li> <li>(2)</li> <li>(2)</li> <li>(2)</li> <li>(2)</li> <li>(2)</li> <li>(2)</li> <li>(2)</li> <li>(2)</li> <li>(2)</li> <li>(3)</li> <li>(4)</li> <li>(4)</li> <li></li></ul> | 《 #er       | ▼<br>92<br>5<br><br>京<br><br>京<br> |
| 发送间隔 1000 毫秒<br><u>文件载入</u> <u>清除输入</u>                                                                                                    | 济南有人物联网技术              | 有限公司       | 发送 | http://www.usr.cn | 发送              | 发送间隔<br><u>文件载入</u>                                                                                                    | 1000<br>清除輸 | 毫秒<br>入                            |
| <b>(</b> ) 就绪!                                                                                                    | 发送:0                   | 接收:0       |    | ☞ 就绪!             | 发送:0            | 接收:0                                                                                                    | <u></u>     | 位计数                                |

图 3 配置串口和本地服务器

(4) 打开 LoRa 设置软件(LG210),依次点击"打开串口"(串口参数:115200,None,8,1)、"进入配置状态"、"读取参数"、 填写 LoRa 参数("**表1**"内速率、信道)、"其他参数设置"、填写服务器 IP(输入 PC 服务器的 IP 地址、端口号)、"设置参数"。 设置完成后软件会发送重启指令使集中器重启,调试窗口打印"LG210 Start."表示集中器重启成功,集中器重启过程需要些许时间,请 耐心等待。

| <ul> <li>1G210 V1 1.5</li> <li></li></ul> | ▶<br>进入配置状态读明                               | ☑ <b>□</b><br>取参数 设置参数 | <b>く</b><br>退出配置状态            | し<br>辅助工具      | 団<br>节点信息统计                   | ▲<br>固件升级                 | ↓<br>设备型号选择       | ① .<br>关于 · |      |
|-------------------------------------------|---------------------------------------------|------------------------|-------------------------------|----------------|-------------------------------|---------------------------|-------------------|-------------|------|
| 1<br>设备信息:                                | 2<br>产品型号: USR-LG2<br>IP地址: 192.168.2       | 3<br>10-L-10           | 固件版本: V1.0.8<br>网关ID: 00000   | 001            | MAC地址:<br>设备时间:               | 9C:A5:25:94<br>2020-05-14 | 7A:39<br>14:40:39 |             |      |
| 基本参数 其他参                                  | ☆☆愛量 5                                      |                        |                               |                |                               |                           |                   |             |      |
| 工作模式:                                     | ◉ 透传                                        | 〇 組网                   |                               |                |                               |                           |                   | 1           | ☑ 高级 |
| 模式配置:                                     | <ul> <li>通明广播</li> <li>节点ID: ALL</li> </ul> | 〇 点对点<br>~             | 0x00000000~0>                 | FFFFFFF        |                               |                           |                   |             |      |
| LORA参数:                                   | 网关ID:<br>通道1: 速率:<br>通道2: 速率:               | 00000001<br>7 ~<br>7 ~ | 4<br>信道: 72(47)<br>信道: 77(47) | 0M) ~<br>5M) ~ | 前向纠错:<br>发射功率dBm:<br>发射功率dBm: | ● 开<br>30<br>30           | O ★<br>~          |             |      |
| 串口设置:                                     | 波特率:                                        | 115200 ~               | ]                             |                | 校验/数据/停止:                     | NONE                      | ~ 8               | ~ 1         | ~    |
|                                           | 节点信息上报:                                     | O 开                    |                               |                |                               |                           |                   |             |      |

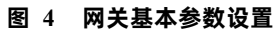

| ★ LG210 V1.1.5 ○ → 図 ○ → 図 ○ → | [TX]:a<br>2020-05-14,14:41:26:                                   |
|----------------------------------------------------------------------------------------------------|------------------------------------------------------------------|
| 设备信息: 严品型号: USR-16210-1-10 副件称本: V1.0.8 MAC地址: 9CA525947A39<br>IP地址: 192.168.2.100 死失iD: 00000001 设备时间: 2020-05-14,144039                                                                                                    | [RX]:+0K<br>2020-05-14,14:41:27:<br>[TX]-AT-SFVID=102.168.22.192 |
| (基本参加) 其他参称论量<br>服务器选择: ○ 申□ ● 网□                                                                                                    | 2020-05-14,14:41:27:<br>[RX]:AT+SEVIP=192.168.22.192             |
| 阿口设置:         IP地址类型:         DHCP/305/P            概は静意IP:         192.168.2.100         子伺機時:         255.255.255.0         肩关地址:         192.168.2.1                                                                                                    | 2020-05-14,14:41:27:<br>[RX]:<br>OK                              |
| 网络连接: 网络想式: TCP Client ~                                                                                                    | 2020-05-14,14:41:27:<br>[TX]:AT+Z                                |
| 服务器IP地址/承名: 192.168.22.192 6 服务器演口: 1224                                                                                                    | 2020-05-14,14:41:28:<br>[RX]:AT+Z                                |
|                                                                                                    | POK<br>LG210 Restart!                                            |
|                                                                                                    | 2020-05-14,14:41:28:<br>[Info]:设置成功                              |
|                                                                                                    | 2020-05-14,14:41:30:<br>[RX]:LG210 Start.                        |

图 5 网关其他参数设置

|    | 表 3 不组降   | 网传输集中器指令列表        |
|----|-----------|-------------------|
| 序号 | 指令        | 说明                |
| 1  | AT+NWMODE | 查询/设置工作模式:透传/组网   |
| 2  | AT+TTMODE | 查询/设置透传协议下的模式     |
| 3  | AT+CH1    | 查询/设置通道1信道        |
| 4  | AT+SPD1   | 查询/设置通道1速率等级      |
| 5  | AT+CH2    | 查询/设置通道2信道        |
| 6  | AT+SPD2   | 查询/设置通道 2 速率等级    |
| 7  | AT+SEVIP  | 查询/设置服务器 IP 地址/域名 |
| 8  | AT+PORT   | 查询/设置服务器端口号       |
| 9  | AT+Z      | 重启集中器             |

(5) 打开 "USR-TCP232-Test",在串口设置中选择模组对应的串口号以及串口参数(WH-L101-L-C-H10 默认波特率: 115200、校验 位:NONE、数据位:8、停止位:1)。

通过以上的配置流程,集中器重启后自动连接 TCP Server,即可实现模组与服务器之间的数据透传。串口发送数据后服务器端可以接 收到相同的数据,反之亦然,通信效果如图 6 所示:

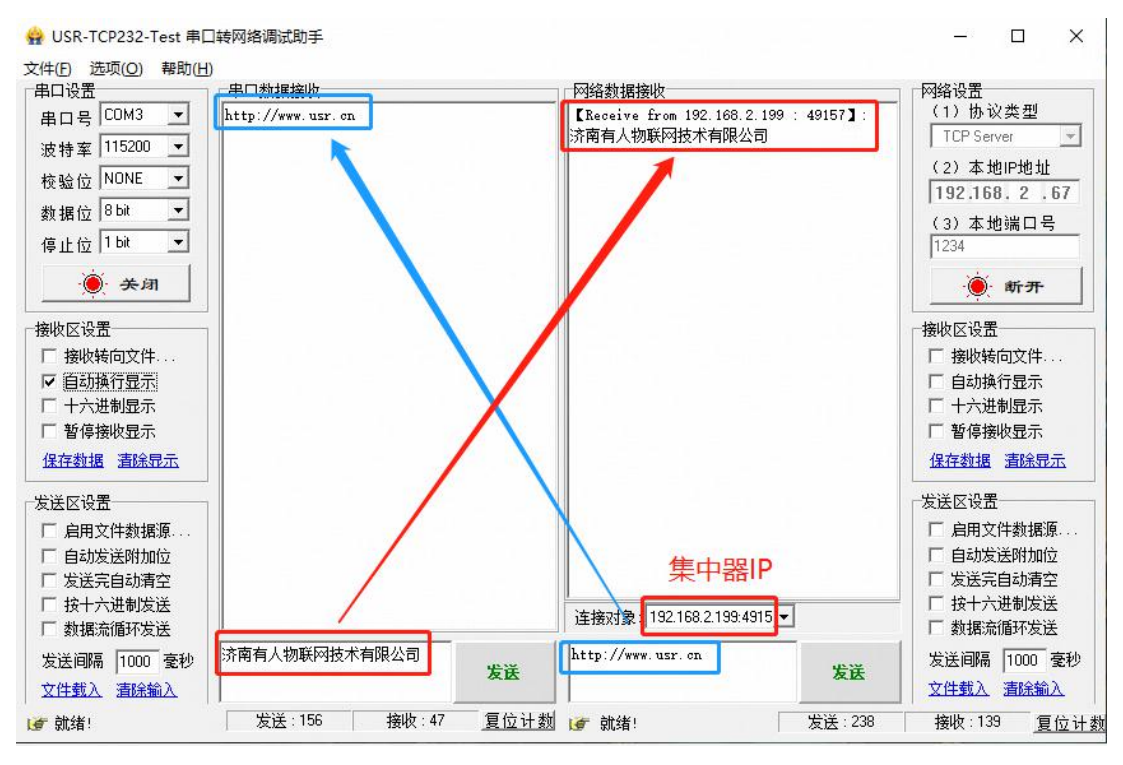

图 6 透明传输通信过程

#### 1.1.2. LG220 协议

实现 USR-LG220-L(以下简称集中器)和 WH-L101-L-C-H10 (以下简称模组)通讯。发送和接收需满足以下条件:

- 节点速率等级与网关通道1速率相同
- 节点信道与网关通道1信道相同一致
- 应用 ID 相同
- 模组协议选择 LG220

本例采用如下参数进行设置:

表 4 参数列表

| 参数         | USR-LG210-L 集中器 | WH-L101-L-C-H10 模组 |
|------------|-----------------|--------------------|
| 通道速率等级-SPD | 7 (通道1)         | 7                  |
| 通道信道-CH    | 72(通道1)         | 72                 |
| 协议选择       | NC              | LG220              |
| 应用 ID      | 网关 ID           | 网关 ID              |

(1)使用 TTL 工具(连接方式如图 7)或配套 EVK(https://www.usr.cn/Product/238.html)将模组接入串口设备(以 PC 机代替),集中器使用串口线接入串口设备(以 PC 机代替),给模组 EVK、集中器装上天线,然后分别上电。

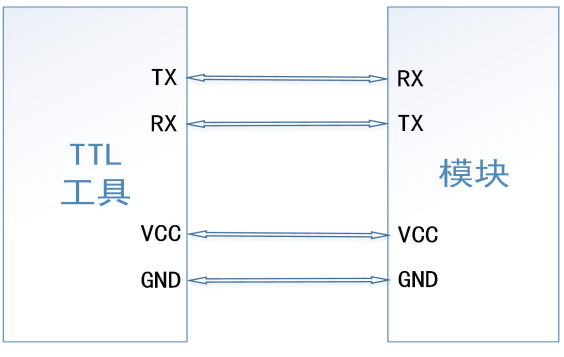

#### 图 7 模块与 TTL 工具连接

(2) 打开 LoRa 设置软件(选择 L101-L-C-H10),依次点击"打开串口(串口参数:115200,None,8,1)"、进入配置状态、读取参数、填写表 5 中的参数、设置参数。

|    | 表 5 透明传输模组指令列表 |              |  |  |  |  |
|----|----------------|--------------|--|--|--|--|
| 序号 | 指令             | 说明           |  |  |  |  |
| 1  | AT+SPD         | 设置/查询通道1速率等级 |  |  |  |  |
| 2  | AT+CH          | 设置/查询通道1信道   |  |  |  |  |
| 3  | AT+LORAGW      | 设置/查询网关协议    |  |  |  |  |
| 4  | AT+AID         | 设置/查询网关应用 ID |  |  |  |  |
|    |                |              |  |  |  |  |

| * L101-L-C-H10 | V1.2.4             |                                                                 |                  |                                         |                   |  |
|----------------|--------------------|-----------------------------------------------------------------|------------------|-----------------------------------------|-------------------|--|
| ♀<br>关闭串口      | ▶<br>进入配置状态:       | 記         こ         く           取参数         设置参数         退出配置状态 | ▲ E<br>固件升级 导入参数 | ● ◆ ◆ ◆ ◆ ◆ ◆ ◆ ◆ ◆ ◆ ◆ ◆ ◆ ◆ ◆ ◆ ◆ ◆ ◆ | 、 ① ·<br>号选择 关于 · |  |
| 1<br>设备信息:     | 2<br>节点ID: 0000000 | 3 5<br>01                                                       | 固件               | 版本: V2.0.3                              |                   |  |
| 基本参数           |                    |                                                                 |                  |                                         |                   |  |
| 协议选择:          | O LG210            | LG220                                                           |                  |                                         |                   |  |
| LORA参数:        | 应用ID:              | 4                                                               | 发射功率dBm-         | 22 ~                                    |                   |  |
|                | 121110.            | -                                                               | 2001914200m.     |                                         |                   |  |
|                | 遇率:                | 7 ~                                                             | 信道:              | 72(470M) ~                              |                   |  |
|                | 前向纠错:              | ○开 ◉关                                                           |                  |                                         |                   |  |
|                | CAD检测:             | ○开 ◉关                                                           |                  |                                         |                   |  |
| 基本参数:          | 空闲时间:              | 2000 (10~8000)ms                                                | 唤醒时间:            | 500 ~ (500~40                           | 00)ms             |  |
|                | 接收超时:              | 4000 (10~15000)ms                                               | 发送超时:            | 4000 (500~15                            | 000)ms            |  |
|                | 串口等待时间:            | 2000 (10~6000)ms                                                |                  |                                         |                   |  |
| 串口设置:          | 波特率:               | 115200 ~                                                        | 校验/数据/停止:        | NONE ~ 8 ~ 1                            | ~                 |  |
|                | ✓ e <sup>2</sup>   |                                                                 | 流控:              | NFC ~                                   |                   |  |
|                |                    |                                                                 | 2                | 图 8 模组参                                 | 数设置               |  |

(2) 以被动轮询模式为例,连接 LG220-L 后打开 LG220-L 网页,在基本设置界面选择工作模式为"集中器轮循唤醒",应用 ID 根据需求进行配置,节点需要与网关保持一致。具体连接方式参见《LG220-L 说明书》。

| 系统属性                                                       |
|------------------------------------------------------------|
|                                                            |
| 服务器设置 基本设置 通道一 通道二 通道二 通道二 通道四 轮询数据设置                      |
| <ul><li>集中器工作模式 集中器轮询唤醒▼</li><li>② 在这里设置集中器的工作模式</li></ul> |
| 网关ID 4CB53709                                              |
| 应用ID aabb1101                                              |
| 节占教导 20                                                    |
| @ 范围:1~500                                                 |
| <ul><li>● 通道周期</li><li>② 単位:室秒</li></ul>                   |
| 轮询问隔 10000                                                 |
|                                                            |
| · 按收(超时)时间 0000 (2) 范围:1~65535 单位:室秒                       |
| 节点发射功率 20dBm                                               |
|                                                            |
|                                                            |
| 保存」应用                                                      |
| 图 9 网关其太参数设置                                               |
|                                                            |
|                                                            |
| 服务器设置 基本设置 通道— 通道二 通道三 通道四 轮间数据设置                          |
| 速率 3.125-7 ▼                                               |
| (2) Kbps                                                   |
| 信道 72                                                      |
| <ul><li>② 范围:0~127(398+Channel)Mhz</li></ul>               |
|                                                            |
|                                                            |
| 保存  应用                                                     |
|                                                            |
| 图 10 网兰其大会教设署                                              |
| B 10 附大盔斗参数以且                                              |
|                                                            |
|                                                            |
| 服分箭设直 基本设直 通道一 通道二 通道二 通道出 轮间数据设计                          |
| 下发条数 1                                                     |
| @ 取值范围:1~16                                                |
|                                                            |
| 轮询数据 1 313233343536                                        |
| 😰 最大长度:64字节 格式:十六进制                                        |
|                                                            |

(4)在 PC 端运行 USR-TCP232-Test 软件(http://www.usr.cn/Download/27.html),创建本地 TCP Server 服务器,模拟通信过 程中的云平台/控制中心。根据模组串口参数打开串口通信端口,模拟通信过程中的终端设备。

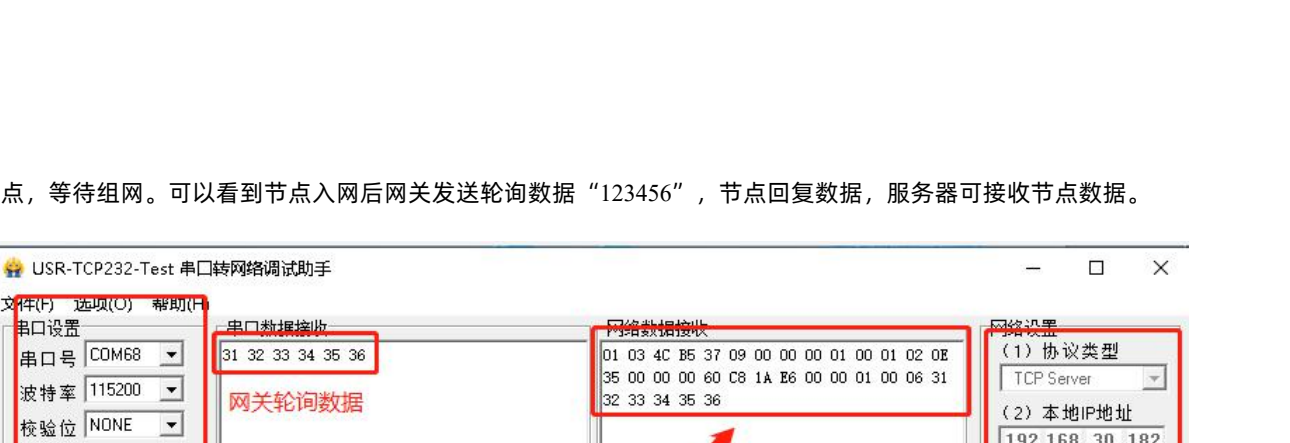

服务器IP地址·

服务器端口号◆

发送

图 12

复位计数 💣 就绪!

接收:0

网络数据接收

http://www.usr.cn

配置串口和本地服务器

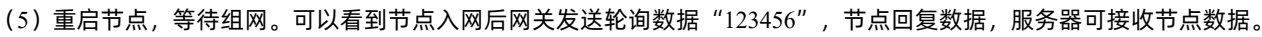

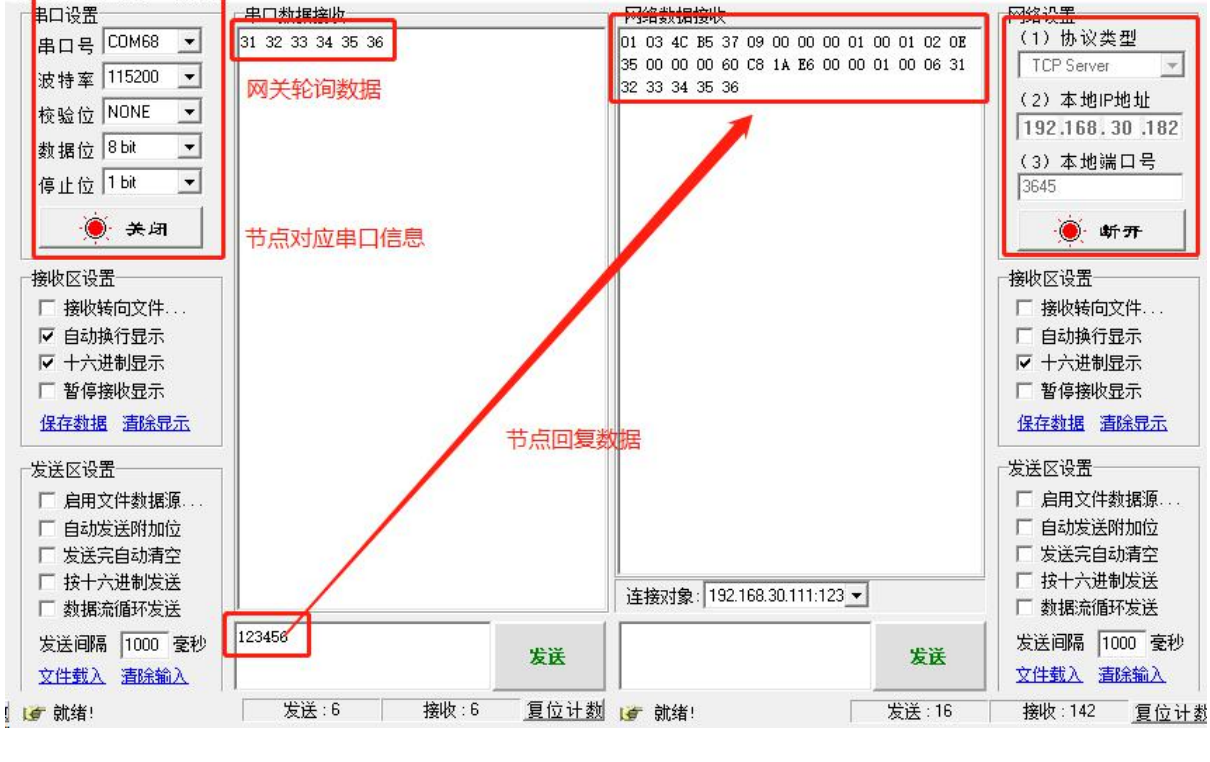

图 13 数据传输实例

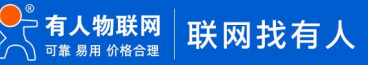

😜 USR-TCP232-Test 串口转网络调试助手

•

-

-

+

串口数据接收

节点对应串口

节点串口参数

济南有人物联网技术有限公司

发送:0

文件(F) 选项(O) 帮助(H)

串口设置

串口号 COM3

波特率 115200

校验位 NONE

数据位 8 bit

停止位 1 bit

接收区设置

发送区设置

Г

@ 就绪!

) 打开

□ 接收转向文件...

□ 自动换行显示

▶ 十六进制显示

□ 暂停接收显示

保存数据 清除显示

□ 启用文件数据源...

自动发送附加位

□ 发送完自动清空

□ 按十六进制发送

□ 数据流循环发送

文件载入 清除输入

文(件(F) 选坝(O)

帮助(F

发送间隔 1000 毫秒

WH-L101-L-C-H10 说明书

×

٠

网络设置 (1)协议类型

1234

接收区设置

发送区设置

П

发送

发送:0

TCP Server

(2)本地IP地址

(3)本地端口号

● 开始监听

□ 接收转向文件...

□ 自动换行显示

☑ 十六进制显示

□ 暂停接收显示

保存数据 清除显示

□ 启用文件数据源…

□ 发送完自动清空

□ 按十六进制发送

□ 数据流循环发送

发送间隔 1000 毫秒

复位计数

文件载入 清除输入

接收:0

自动发送附加位

192.168.22.192

#### 2. 常见问题排查方法

2.1. 串口升级不成功

原因一: 设备没有进入串口升级模式。

设备若要进行串口升级,首先要确保设备进给串口升级模式,即按住 RELOAD 按键上电,Work 灯会 200ms 频率闪烁。然后再打开 软件点击固件升级进行串口升级流程。

原因二:串口被占用。

在打开 BootLoader Host 软件后,确保所选择的串口没有被串口软件或配置软件占用。

2.2. 通讯距离近

可能有以下原因:

- (1) 天线放置于金属壳内部或地下室,信号衰减会高一些。
- (2) 大雾或雨天会导致与 LG210 通讯成功率降低。
- (3) 速率设置过高, 扩频因子与带宽会高, 距离越近。

#### 解决方式:

- (1) 天线放置于室外,尽量高的地方。
- (2) 需要远距离通讯时速率可设置小一些。
- 2.3. 同频干扰

使用过程中可能会出现多个 WH-L101-L-C-H10 模组速率一致信道不同,在使用过程中收到了集中器发出的数据。

原因:

- (1) 信道比较接近, 5个信道内
- (2) 天线距离比较近

解决方式:

- (1) 信道设置间隔大一些,至少5个信道以上
- (2) 相邻设备吸盘天线间隔 2m 以上
- (3) 设置不同的速率

#### 2.4. 丢包率高

可能有以下原因:

- (1) 传输距离超过极限值。
- (2) 环境因素干扰大。
- (3) 数据发送间隔较小。

解决方式:

- (1) 缩短模组与集中器通信距离。
- (2) 排查周围干扰源, 前向纠错功能开启。
- (3)加大两包数据间隔时间或提高速率(保证满足通讯距离要求下)。
- (4) 增加天线放置高度或更换高增益天线。

#### 2.5. 模组无法与集中器组网

可能有以下原因:

- (1) 模组与集中器 LoRa 参数不同。
- (2) 模组入网网关 ID 有误。
- (3) 传输距离超过极限值。

解决方式:

- (1) 确保模组设置 LoRa 参数与集中器保持一致。
- (2)检查模组入网网关 ID 是否和集中器网关 ID 相同。
- (3) 缩短模组与集中器通信距离。
- (4) 增加天线放置高度或更换高增益天线。

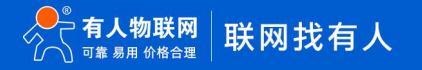

#### 3. 免责声明

本文档提供有关本公司 LoRa 系列产品的信息,本文档未授予任何知识产权的许可,并未以明示或暗示,或以禁止发言或其它方式授 予任何知识产权许可。除在其产品的销售条款和条件声明的责任之外,我公司概不承担任何其它责任。并且,我公司对本产品的销售和/ 或使用不作任何明示或暗示的担保,包括对产品的特定用途适用性,适销性或对任何专利权,版权或其它知识产权的侵权责任等均不作担 保。本公司可能随时对产品规格及产品描述做出修改,恕不另行通知。

### WH-L101-L-C-H10 说明书

### 4. 更新历史

| 版本      | 更新内容 | 更新时间       |
|---------|------|------------|
| V 1.0.0 | 初版   | 2020-10-09 |
|         |      |            |
|         |      |            |
|         |      |            |
|         |      |            |
|         |      |            |
|         |      |            |
|         |      |            |

#### 五、联系方式

- 公 司:济南有人物联网技术有限公司
- 地址:济南市历下区茂岭山三号路中欧校友产业大12、13 层有人物联网
- 网址:https://www.usr.cn
- 用户支持中心:http://h.usr.cn
- 邮 箱:sales@usr.cn
- 有人愿景:工业物联网领域的生态型企业
- 公司文化:有人在认真做事!
- 产品理念:简单 可靠 价格合理
- 有人信条:天道酬勤 厚德载物 共同成长

## 可信赖的智慧工业物联网伙伴

https://youren.tmall.com https://youren.jd.com : www.usr.cn : h.usr.cn : ceo@usr.cn

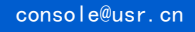

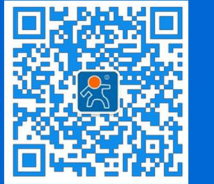

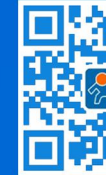

关有人微信公众号

登录商城快速下单

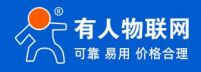